haloihatec.com

# USER MANUAL PENDAFTARAN

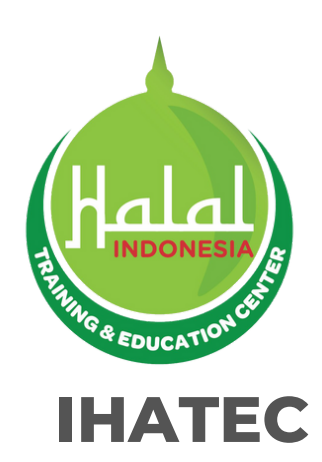

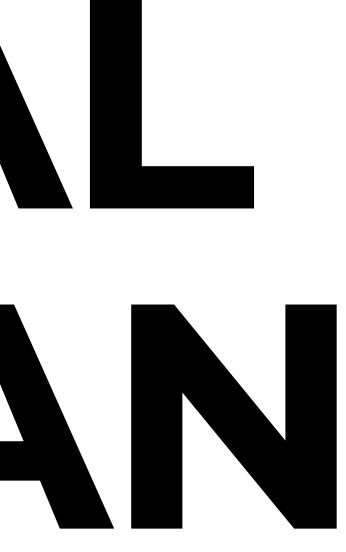

# SIGN UP / PENDAFTARAN AKUN

- Klik "Daftar" untuk membuat akun Anda.
- Pendaftaran akun adalah proses satu kali tanpa batas kedaluwarsa

| Login                                     |   | Register                                         |
|-------------------------------------------|---|--------------------------------------------------|
| Email                                     |   | Full name*                                       |
|                                           |   | This name will be used on your certificate later |
| Password                                  | 0 | Email*                                           |
| Forgot the password?                      |   |                                                  |
| Login                                     |   | Previous Education*                              |
|                                           |   | Company Name* : (without PT/CV/UD/etc.)          |
| How to Sign Up Indonesia   English        |   | How to Sign Up Indonesia   Eng                   |
| Don't have an account yet? Please Sign Up |   | Already have an account? Please                  |

- Isi formulir pendaftaran dan ingat nama pengguna dan kata sandi Anda.
- Klik "Daftar" setelah selesai.
- Jika Anda ingin mengubah data seperti nama perusahaan, email, atau data lainnya, klik menu "akun" → profil

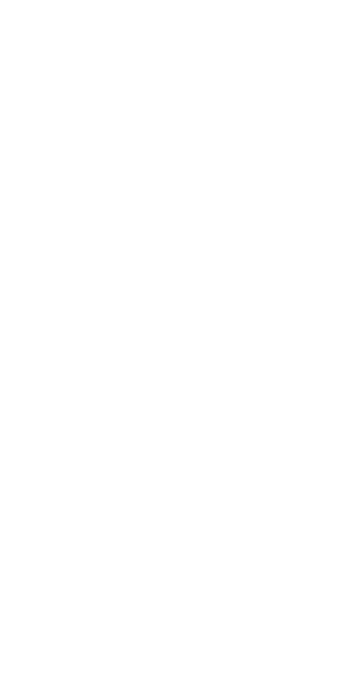

# **VERIFIKASI AKUN**

• Anda akan menerima tautan aktivasi di kotak masuk atau folder spam Anda.

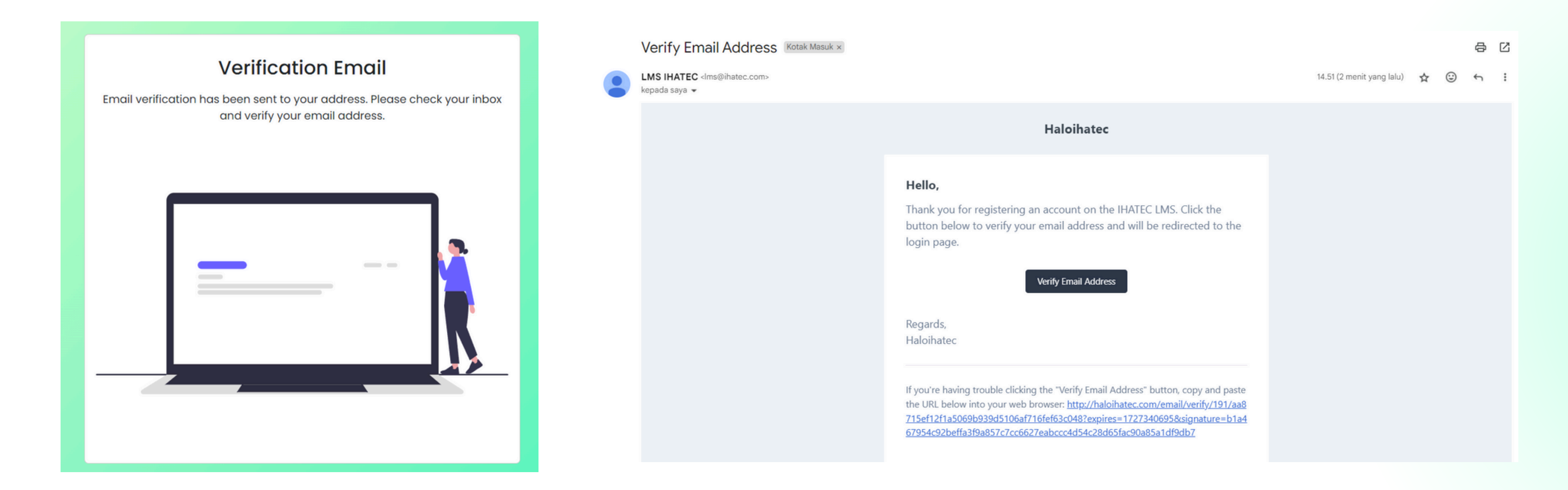

• Jika sudah menerima link aktivasi, klik link tersebut dan login seperti biasa

# PENDAFTARAN PELATIHAN

- Silahkan lengkapi profil dengan pilih "Update Profile"
- Dan mohon dipastikan semuanya terisi dengan benar

| LMS IHATEC                | Welcome to LMS IHATEC                                      | en ♥ 😧      | Profile                                                                      |                                       |                                                                                                    | ථ Back          |
|---------------------------|------------------------------------------------------------|-------------|------------------------------------------------------------------------------|---------------------------------------|----------------------------------------------------------------------------------------------------|-----------------|
| User<br>Category Training | Training List                                              |             | Full Name :                                                                  | Last Education :                      | Email :                                                                                             |                 |
| Your Training             | No Training Name Training Date Price Participant Requireme | ents Action | IHATEC                                                                       | Company Address .                     | Phone Number :                                                                                      |                 |
| Training History          | Before you register for training click                     |             | City :                                                                       | Country :                             | NIK :                                                                                               | Postal Code :   |
|                           |                                                            |             | Province :                                                                   | Industrial Type :                     | Place of Birth:                                                                                     | Date of Birth : |
|                           |                                                            |             | Aceh 👻                                                                       | Other 👻                               |                                                                                                    | dd/mm/yyyy      |
|                           |                                                            |             | Gender :                                                                     | Customer Type :                       | Address :                                                                                           | Religion :      |
|                           |                                                            |             | Perempuan                                                                    | Agency/Company -                      |                                                                                                    | Islam 🗸         |
|                           |                                                            |             | Diploma<br>Choose File No file chosen<br>Please upload the Diploma for halal | ID Number* Choose File No file chosen | NPWP (NPWP used for issuing tax invoice<br>Choose File<br>No file chosen<br>Indonesia citizen only. | s)              |
|                           |                                                            |             | auditor training.                                                            |                                       |                                                                                                    | Change Profile! |

# Profile" an benar

# PENDAFTARAN PELATIHAN

• Pilih salah satu kategori pelatihan

| E<br>Training Category   | Welcome to LMS IHATEC                               |                                                       |
|--------------------------|-----------------------------------------------------|-------------------------------------------------------|
| Training Category        |                                                     |                                                       |
| Training Category        |                                                     |                                                       |
|                          |                                                     |                                                       |
|                          |                                                     |                                                       |
| Pelatihan Penyelia Halal | Training of Halal Supervisor                        | Training of Halal Audito                              |
|                          |                                                     |                                                       |
|                          |                                                     |                                                       |
|                          |                                                     |                                                       |
| Pelatihan Auditor Halal  |                                                     |                                                       |
|                          |                                                     |                                                       |
|                          |                                                     |                                                       |
|                          | Pelatihan Penyelia Halal<br>Pelatihan Auditor Halal | Pelatihan Penyelia Halal Training of Halal Supervisor |

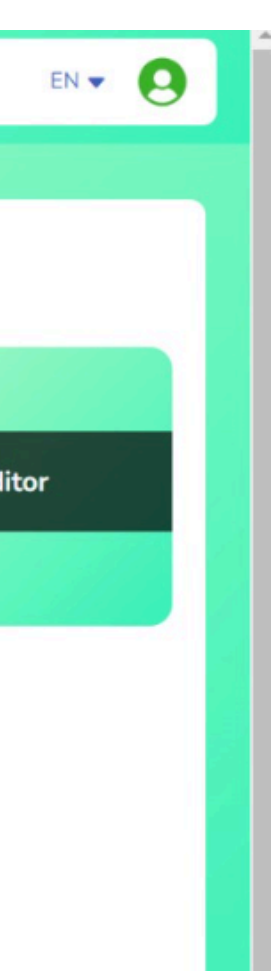

# **PENDAFTARAN PELATIHAN**

- Pilih pelatihan sesuai dengan kesediaan tanggal dengan klik "Lihat/look"
- Lalu klik "Register"

| 2 | Penyeua Halal Berbasis SKKINI & Penerapan SJPH + Bundung Uji Kompetensi<br>(ONLINE)           | 10 - 12 September<br>2024 | Online  | Indonesia | 38/50 | Look | Data                                                                | il Training                                                                                                    |
|---|-----------------------------------------------------------------------------------------------|---------------------------|---------|-----------|-------|------|---------------------------------------------------------------------|----------------------------------------------------------------------------------------------------|
| 3 | Penyelia Halal Berbasis SKKNI & Penerapan SJPH                                                | 15 - 17 Oktober 2024      | Online  | Indonesia | 0/50  | Look | Deta                                                                | it training                                                                                                    |
| 4 | Penyelia Halal Berbasis SKKNI & Penerapan SJPH + Bundling Uji Kompetensi<br>(ONLINE)          | 29 - 31 Oktober 2024      | Online  | Indonesia | 0/50  | Look | 0                                                                   | BATEC<br>BEERTRACTING FREEAR                                                                                                    |
| 5 | Penyelia Halal Berbasis SKKNI & Penerapan SJPH + Bundling Uji Kompetensi<br>(OFFLINE)         | 29 - 31 Oktober 2024      | Offline | Indonesia | 0/50  | Look | SK)<br>+ Bi                                                         | (NI & Penerapan SJPH<br>undling Uji Kompetensi<br>teri Pelatihan                                                                                              |
| 6 | Penyelia Halal Berbasis SKKNI & Penerapan SJPH                                                | 12 - 14 November<br>2024  | Online  | Indonesia | 0/50  | Look | - 80<br>- 50<br>- 50<br>- 50<br>- 50<br>- 50<br>- 50<br>- 50<br>- 5 | basis SXXNI Penyelia Halal Terbaru No.,<br>ngkapi Lambar Kerja dan Studi Kasus u<br>rahaman mendalam<br><b>Jilitas Pelatihan</b><br>teri Petatihan (softenys) |
| 7 | Penyelia Halal Berbasis SKKNI & Penerapan SJPH + Bundling Uji Kompetensi<br>(ONLINE)          | 26 - 28 November<br>2024  | Online  | Indonesia | 0/50  | Look | ::                                                                  | raining certificate sendarbar 89399, Senti<br>18809 (Jika dinyatahan Islas)*<br>gabung dalam IHATEC learning construm                                         |
| 8 | Penyelia Halal Berbasis SKKNI & Penerapan SJPH + Bundling Uji Kompetensi<br>(OFFLINE)         | 26 - 28 November<br>2024  | Offline | Indonesia | 0/50  | Look |                                                                     |                                                                                                    |
| 9 | Pelatihan Penyelia Halal berbasis SKKNI & Penerapan SJPH + Bundling Uji<br>Kompetensi OFFLINE | 24 - 26 September<br>2024 | Offline | Indonesia | 0/50  | look |                                                                     |                                                                                                    |

Welcome to LMS IHATEC

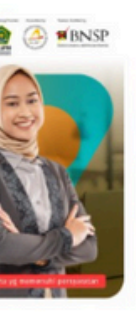

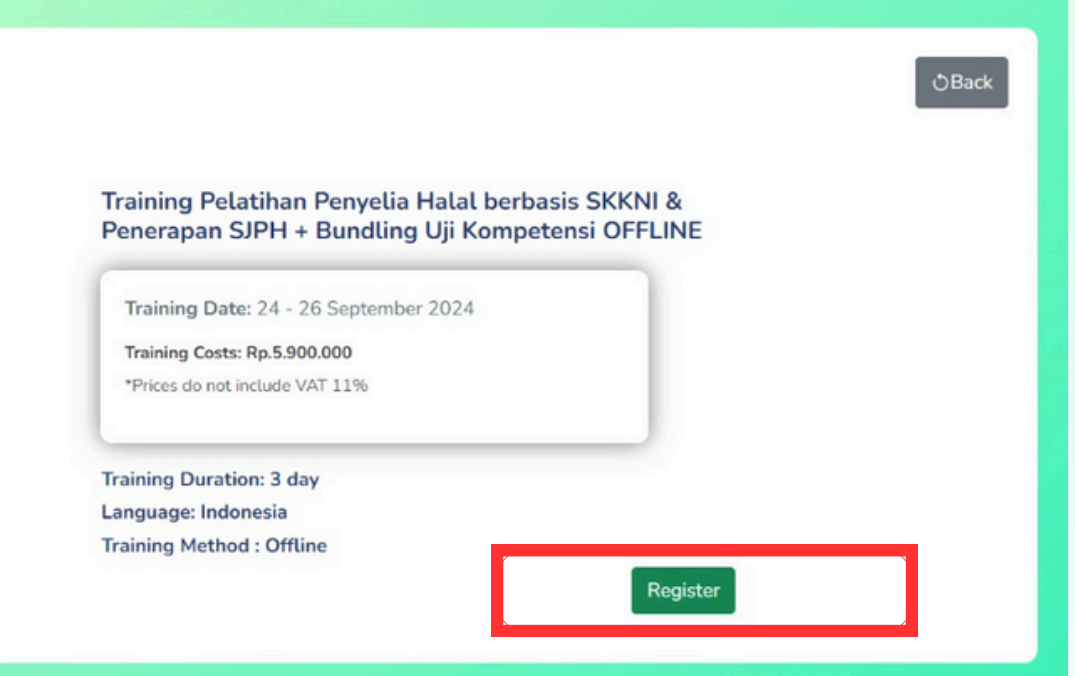

# PERSETUJUAN PELATIHAN

• Setelah berhasil, pendaftaran akan diverifikasi oleh IHATEC

|     |        | Selamat                                                                                       |                              |              |                        |              |                        |
|-----|--------|-----------------------------------------------------------------------------------------------|------------------------------|--------------|------------------------|--------------|------------------------|
| lat | ihan A | nda                                                                                           |                              |              |                        |              |                        |
| No  | Aksi   | Nama Pelatihan                                                                                | Tanggal<br>Pelatihan         | Harga        | Persyaratan<br>Peserta | Status       | Aksi                   |
| 1   | Cancel | Pelatihan Penyelia Halal berbasis SKKNI & Penerapan<br>SJPH + Bundling Uji Kompetensi OFFLINE | 24 - 26<br>September<br>2024 | Rp.5.900.000 | Islam                  | Verification | Menunggu di Verifikasi |

• Apabila sudah terverifikasi, Bapak/Ibu dapat melihat Akad Pelatihan

| ≡     | E Selamat Datang di LMS IHATEC D 🗸 🤇 |                                                                                               |                              |              |                        |        |                       |  |  |
|-------|--------------------------------------|-----------------------------------------------------------------------------------------------|------------------------------|--------------|------------------------|--------|-----------------------|--|--|
| Pelat | ihan A                               | nda                                                                                           |                              |              |                        |        |                       |  |  |
| No    | Aksi                                 | Nama Pelatihan                                                                                | Tanggal<br>Pelatihan         | Harga        | Persyaratan<br>Peserta | Status | Aksi                  |  |  |
| 1     | Cancel                               | Pelatihan Penyelia Halal berbasis SKKNI & Penerapan<br>SJPH + Bundling Uji Kompetensi OFFLINE | 24 - 26<br>September<br>2024 | Rp.5.900.000 | Islam                  | Akad   | Preview & Terima Akad |  |  |
|       |                                      |                                                                                               |                              |              |                        |        |                       |  |  |

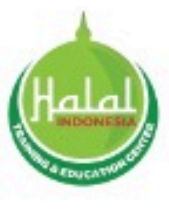

- Jika Anda ingin mengubah data seperti nama perusahaan, email, atau informasi lainnya, klik menu "Akun" lalu pilih → "Profil".
- Jika perjanjian pelatihan sudah benar→ klik "Lanjutkan"

|        |                                                                                               |                                                                                                    | Selamat Datang di LMS IHATEC                                                                                                    |                                                                                                    |                                                                                                    |                                                                                                    |  |  |  |  |  |
|--------|-----------------------------------------------------------------------------------------------|----------------------------------------------------------------------------------------------------|----------------------------------------------------------------------------------------------------|----------------------------------------------------------------------------------------------------|----------------------------------------------------------------------------------------------------|----------------------------------------------------------------------------------------------------|--|--|--|--|--|
| ihan A | nda                                                                                           |                                                                                                    |                                                                                                    |                                                                                                    |                                                                                                    |                                                                                                    |  |  |  |  |  |
| Aksi   | Nama Pelatihan                                                                                | Tanggal<br>Pelatihan                                                                                                    | Harga                                                                                                    | Persyaratan<br>Peserta                                                                                                    | Status                                                                                                    | Aksi                                                                                                    |  |  |  |  |  |
| Cancel | Pelatihan Penyelia Halal berbasis SKKNI & Penerapan SJPH + Bundling Uji<br>Kompetensi OFFLINE | 24 - 26<br>September<br>2024                                                                                                    | Rp.5.900.000                                                                                                    | Islam                                                                                                    | Terima-Akad                                                                                                    | Lanjut                                                                                                    |  |  |  |  |  |
|        | han A<br>Aksi<br>Cancel                                                                       | Aksi       Nama Pelatihan         Cancel       Pelatihan Penyelia Halal berbasis SKKNI & Penerapan SJPH + Bundling Uji Kompetensi OFFLINE | Aksi       Nama Pelatihan       Tanggal Pelatihan         Cancel       Pelatihan Penyelia Halal berbasis SKKNI & Penerapan SJPH + Bundling Uji Kompetensi OFFLINE       24 - 26 September 2024 | Aksi       Tanggal       Harga         Aksi       Pelatihan Penyelia Halal berbasis SKKNI & Penerapan SJPH + Bundling Uji       24 - 26       September       Rp.5.900.000         Cancel       Pelatihan Penyelia Halal berbasis OFFLINE       Rp.5.900.000       Rp.5.900.000 | Aksi       Nama Pelatihan       Tanggal<br>Pelatihan       Harga       Persyaratan<br>Peserta         Cancel       Pelatihan Penyelia Halal berbasis SKKNI & Penerapan SJPH + Bundling Uji<br>Kompetensi OFFLINE       24 - 26<br>September<br>2024       Rp.5.900.000       Islam | Anda       Anda         Aksi       Nama Pelatihan       Tanggal Pelatihan       Persyaratan Peserta       Status         Cancel       Pelatihan Penyelia Halal berbasis SKKNI & Penerapan SJPH + Bundling Uji Kompetensi OFFLINE       24 - 26 September 2024       Rp.5.900.000       Islam       Terima-Akad |  |  |  |  |  |

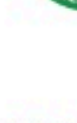

Berdasarkan permohonan pelatihan Pelatihan Penyelia Halal berbasis SKKNI & Penerapan SJPH + Bundling Uji Kompetensi OFFLINE - pada tanggal 26 September 2024 atas nama dibawah ini :

1. Nama

2. Nama 3. Nomo

4. Email

5. Agama 6. Metod

7. Tangga

Indonesia Halal Training and Education Center (IHATEC) akan memproses permohonan pelatihan tersebut sesuai dengan pedoman dan ketentuan yang berlaku di IHATEC. Biaya pelatihan tidak termasuk PPN 11% untuk peserta di atas sebesar Rp.5.900.000

tanggal pelatihan.

(whatsapp only)

Wassalamualaikum Wr. Wb.

### **INDONESIA HALAL TRAINING & EDUCATION CENTER** PT. INSAN HALAL TERPERCAYA

Bogor Icon Office Tower Lt.3, Bukit Cimanggu City JI. Sholeh Iskandar No.1, Cibadak, Kec. Tanah Sereal, Kota Bogor 16168 C 0251-7597777/0251-7599888/+628111145060 D info@ihatec.com

### PERJANJIAN BIAYA PELATIHAN ONLINE

Assalamualaikum Wr. Wb.

| Lengkap             | : Febian Afwa Khoerunnisa |
|---------------------|---------------------------|
| Perusahaan/Lembag   | a: IHATEC                 |
| r Ponsel/Telepon    | : 89518116207             |
| Perusahaan/pribadi  | : febianafwa272@gmail.com |
| а                   | : Islam                   |
| le/Lokasi Pelatihan | : Offline                 |
| al Pelatihan        | : 24 - 26 September 2024  |

### Ketentuan Lain :

- 1. Peserta akan mendapatkan modul pelatihan, makan siang, snack, akses Wifi, training kit, sertifikat TTE BPJPH bagi peserta yang memenuhi persyaratan
- Sertifikat Pelatihan diberikan apabila kewajiban masing-masing pihak sudah terpenuhi
- 3. Pembayaran dilakukan melalui transfer pada rekening Bank Syariah Indonesia (BSI), Nomor Rekening 900 600 2550 a/n IHATEC , Pembayaran paling lambat H-1 sebelum tanggal Pelatihan
- Ketentuan pengunduran diri: Jika pengunduran diri disampaikan < 5 hari sebelum pelatihan, akan dikenakan</li> biaya administrasi sebesar 50% dari biaya pelatihan. Informasi pengunduran diri peserta disampaikan melalui email pelatihanhalal@halalmui.org
- 5. e-certificate pelatihan diberikan kepada peserta pelatihan sesuai dengan nama dan perusahaan yang terdaftar 6. Jika terjadi pembatalan pelatihan dari pihak penyelenggara (IHATEC) maka dapat mengajukan pengembalian dana atau pengalihan jadwal pelatihan.
- 7. Jika pengunduran diri disampaikan setelah program dimulai, tidak ada pengembalian biaya pelatihan dan dapat mengajukan penundaan keikutsertaan pelatihan.
- 8. Jika terjadi perubahan lokasi pelatihan akan diinformasikan kepada peserta pelatihan maksimal 5 hari sebelum
- Informasi lebih lanjut dapat menghubungi customer service IHATEC di whatsapp number +62 811-1201-940

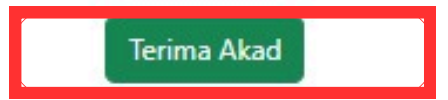

# **GENERATE INVOICE**

• Klik "Lanjut" dan kemudian pilih "Detail Peserta." Pilih jumlah orang yang perlu Anda buatkan invoicenya dengan menandai kotak centang. Anda dapat memilih untuk membuat invoice hanya untuk Anda sendiri atau untuk peserta lain juga apabila dari perusahaan yang sama

| E Selamat Datang di LMS IHATEC |                         |                 |                   |                           |  |
|--------------------------------|-------------------------|-----------------|-------------------|---------------------------|--|
| Detail Pes                     | erta                    |                 |                   | ර්රිසෝවන්                 |  |
| No                             | Nama Peserta            | Nama Perusahaan | Jumlah Pembayaran | Pilih Berapa Banyak Orang |  |
| 1                              | Ismaya Nandya Putri     | IHATEC          | Rp.5.900.000      | 0                         |  |
| 2                              | Febian Afwa Khoerunnisa | IHATEC          | Rp.5.900.000      |                           |  |
| 3                              | Muhamad Rizki Hasan     | IHATEC          | Rp.5.900.000      |                           |  |
|                                |                         |                 |                   | Generate                  |  |
|                                |                         |                 |                   |                           |  |

• Jika yang dihasilkan sudah benar, klik "Generate Invoive!".

# INVOICE DAN PEMBAYARAN

 Klik "Cetak Invoice" untuk mengunduh invoice. Kemudian transfer pembayaran ke rekening bank kami seperti yang terlihat pada invoice.

| No | Aksi   | Nama Pelatihan                                                                                | Tanggal<br>Pelatihan         | Harga         | Persyaratan<br>Peserta | Status           | Aksi                     |
|----|--------|-----------------------------------------------------------------------------------------------|------------------------------|---------------|------------------------|------------------|--------------------------|
| 1  | Cancel | Pelatihan Penyelia Halal berbasis SKKNI & Penerapan SJPH + Bundling Uji<br>Kompetensi OFFLINE | 24 - 26<br>September<br>2024 | Rp.13.098.002 | Islam                  | Generate-Invoice | Cetak Invoice Pembayarar |

 Setelah transfer klik "Pembayaran" > "Choose File" untuk mengunggah bukti pembayaran Anda (dalam bentuk PDF) lalu klik "Selesaikan Pembayaran".

| Pembayaran                                | ڻKembali              |
|-------------------------------------------|-----------------------|
| Jumlah Pembayaran :                       |                       |
| Upload bukti pembayaran (jika transfer) : |                       |
| Choose File No file chosen                |                       |
|                                           | Selesaikan Pembayaran |

• Setelah bukti pembayaran diupload, maka akan menunggu verifikasi. Setelah diverifikasi oleh admin, Anda akan menerima email notifikasi.

# **E-LEARNING**

## Setelah silahkan klik tombol "Learning"

### Pelatihan Anda

| No | Aksi      | Nama Pelatihan                                                                                | Tanggal<br>Pelatihan         | Harga         | Persyaratan<br>Peserta | Status    |  |
|----|-----------|-----------------------------------------------------------------------------------------------|------------------------------|---------------|------------------------|-----------|--|
| 1  | No Action | Pelatihan Penyelia Halal berbasis SKKNI &<br>Penerapan SJPH + Bundling Uji Kompetensi OFFLINE | 24 - 26<br>September<br>2024 | Rp.13.098.002 | Islam                  | Terdaftar |  |

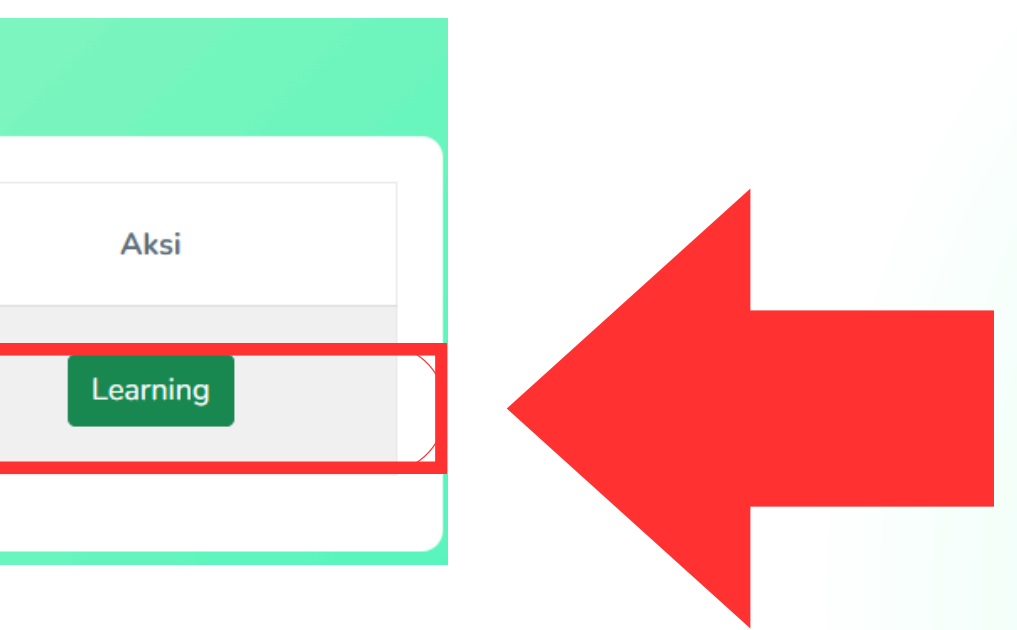

## Komitmen dan Pembelajaran

- Baca komitmennya terlebih dahulu lalu klik kotak centang
- Setelah itu Bapak/Ibu dapat mengakses kelengkapan pelatihan

| Pelatihan Pelatihan Penyelia Halal berbasis SKKNI & Penerapan SJPH + Bundling Uji Kompetensi OFFLI |                                                                                                    |  |  |  |
|----------------------------------------------------------------------------------------------------|----------------------------------------------------------------------------------------------------|--|--|--|
|                                                                                                    | Komitmen<br>Saya berkomitmen untuk serius mengikuti semua proses pelatihan ini dan telah membaca semua syarat dan ketentuan pelatihan ini<br>Check List 🗆 "Agree" untuk melanjutkan dengan jadwal acara |  |  |  |
|                                                                                                    |                                                                                                    |  |  |  |
| ł                                                                                                  | Kegiatan Link                                                                                                    |  |  |  |

| Kegiatan                                    | Link                               |
|---------------------------------------------|------------------------------------|
| Susunan Acara                               | Link Susunan Acara                 |
| Form Daftar Hadir                           | Link Form Daftar Hadir             |
| Modul Pelatihan                             | Link Modul Pelatihan               |
| Upload Lembar Kerja                         | Link Upload Lembar Kerja           |
| Evaluasi Pelatihan                          | Link Evaluasi Pelatihan            |
| Pertanyaan Yang Belum Terjawab oleh Trainer | Link Pertanyaan Yang Belum Terjawa |
| Dokumentasi Pelatihan                       | Link Dokumentasi Pelatihan         |
| Rekap Penilaian                             | Link Rekap Penilaian               |
| Post Test                                   | Link Post Test                     |

# otak centang Igkapan pelatihan

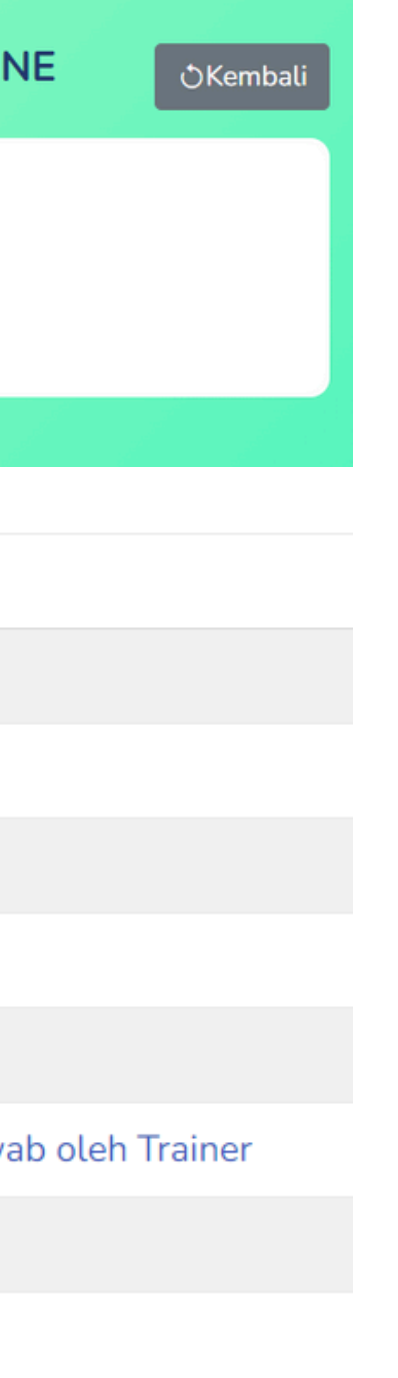

# **EXAM/POST-TEST**

• Silahkan Bapak/Ibu klik **"Link Post-test"** sesuai dengan jadwal yang ditentukan

| LMS IHATEC                |                                                                                                    | Welcome to LMS IHATEC                                                                                   |
|---------------------------|----------------------------------------------------------------------------------------------------|----------------------------------------------------------------------------------------------------|
| User<br>Category Training | <b>Commitment</b><br>I am committed to seriously following all of<br>Check List <b>2</b> "Agree" to continue with the s | this training process and have read all the terms and conditions of this training<br>schedule of events |
| Your Training             | Activity                                                                                                    | Link                                                                                                    |
| Training History          | Zoom Meeting                                                                                                    | Link Zoom Meeting                                                                                       |
|                           | Training Agenda                                                                                                    | Link Training Agenda                                                                                    |
|                           | Attendance Form                                                                                                    | Link Attendance Form                                                                                    |
|                           | Training Module                                                                                                    | Link Training Module                                                                                    |
|                           | Upload the Worksheet                                                                                                    | Link Upload the Worksheet                                                                               |
|                           | Training Evaluation                                                                                                    | Link Training Evaluation                                                                                |
|                           | Questions Unanswered by Trainers                                                                                        | Link Questions Unanswered by Trainers                                                                   |
|                           | Training Documentation                                                                                                  | Link Training Documentation                                                                             |
|                           | Assessment Recap                                                                                                    | Link Assessment Recap                                                                                   |
|                           | Post Test                                                                                                    | Link Post Test                                                                                          |
|                           |                                                                                                    |                                                                                                    |

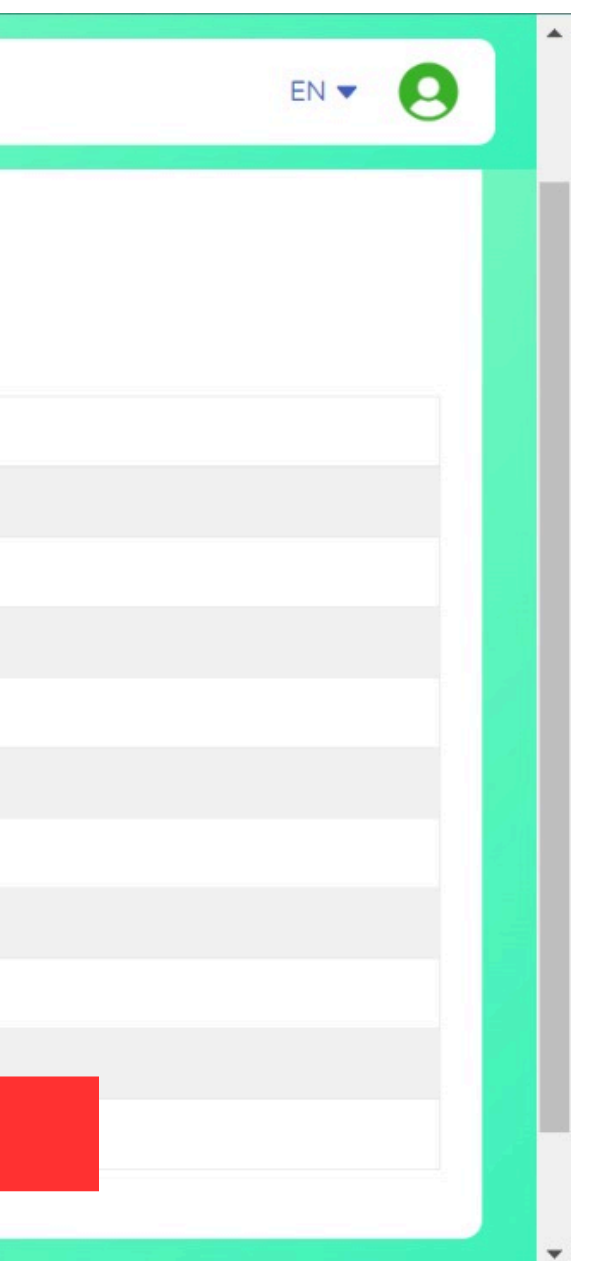

# **EXAM/POST-TEST**

 Mohon Bapak/Ibu baca peraturan dan ketentuannya terlebih dahulu, setelah membacanya klik "Start".

 Pilihlah jawaban terbaik untuk setiap pertanyaan, jika sudah selesai, silakan klik **"Submit"** 

## Rule

- Minimum post test score : 75

Good luck!

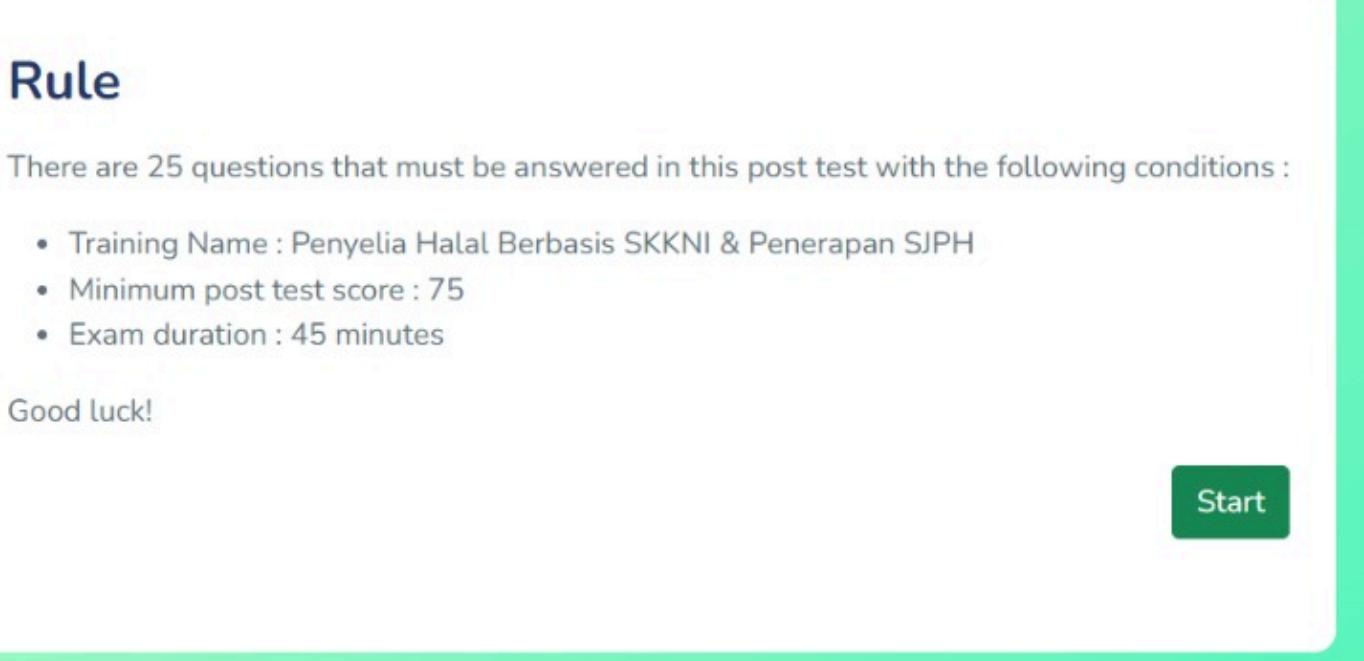

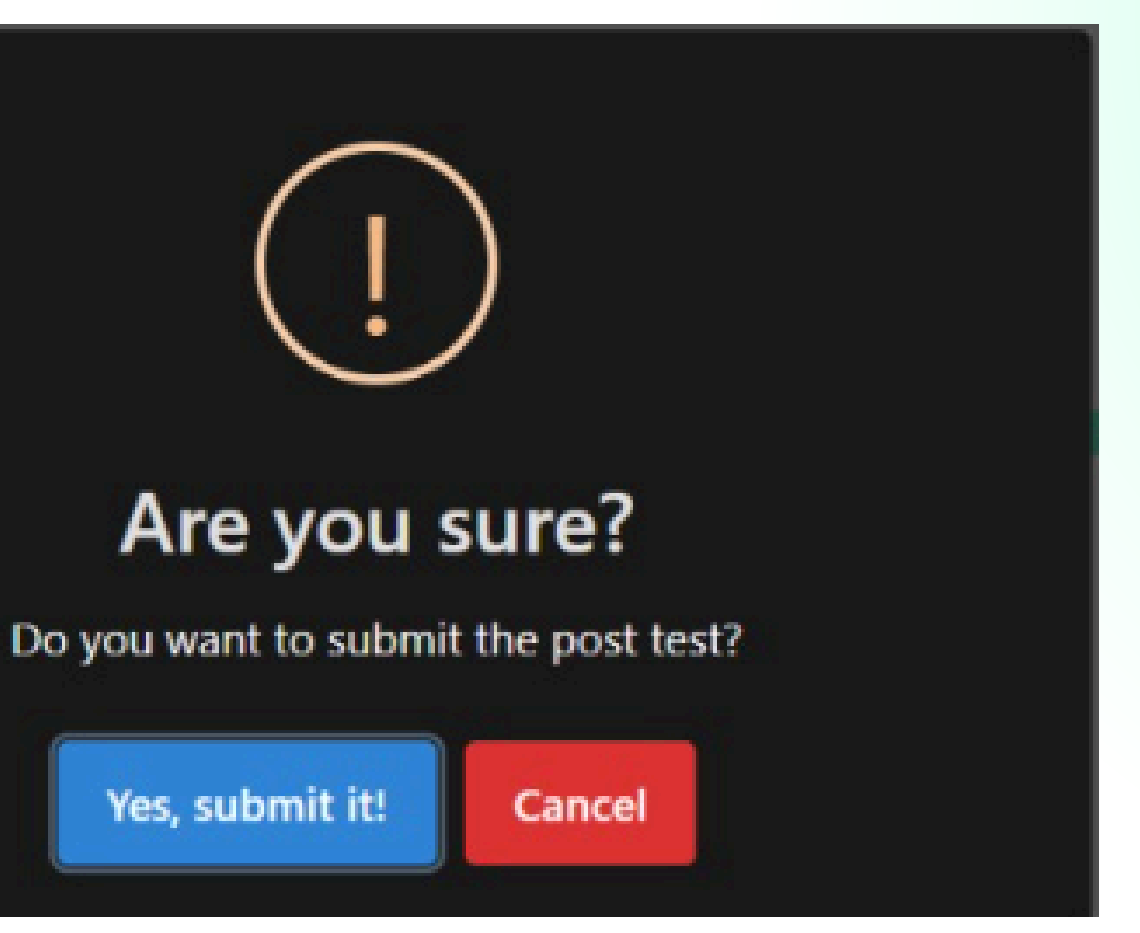

# **EXAM/POST-TEST**

- Jika Bapak/Ibu mendapatkan hasil Post-test kurang dari 75 maka akan disediakan Remedial Post-test 1 kali yang dapat dikerjakan paling lambat H+1 setelah post-test pertama
- Untuk mengerjakan Remedial silahkan klik "Link Remedial"

| LMS IHATEC        |                                                           | Welcome to LMS IHATEC                 |
|-------------------|-----------------------------------------------------------|---------------------------------------|
| User              | Check List 🜌 "Agree" to continue with the schedule of eve | ents                                  |
|                   | Activity                                                  | Link                                  |
| Category Training | Zoom Meeting                                              | Link Zoom Meeting                     |
| Your Training     | Training Agenda                                           | Link Training Agenda                  |
| Training History  | Attendance Form                                           | Link Attendance Form                  |
| _                 | Training Module                                           | Link Training Module                  |
|                   | Upload the Worksheet                                      | Link Upload the Worksheet             |
|                   | Training Evaluation                                       | Link Training Evaluation              |
|                   | Questions Unanswered by Trainers                          | Link Questions Unanswered by Trainers |
|                   | Training Documentation                                    | Link Training Documentation           |
|                   | Assessment Recap                                          | Link Assessment Recap                 |
|                   | Post Test                                                 | Score : 60 (Remedial)   Link Remedial |
|                   |                                                           |                                       |
|                   |                                                           |                                       |
|                   |                                                           |                                       |

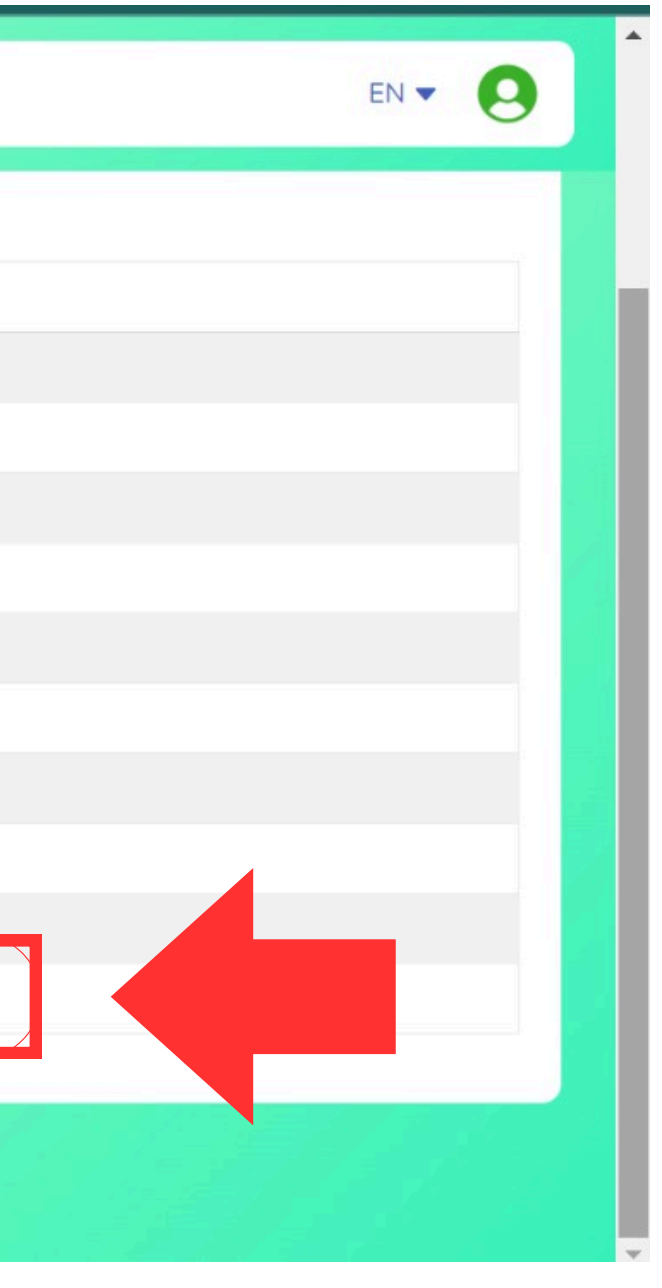

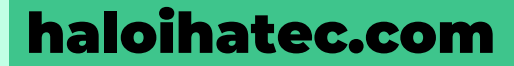

# SELAMAT MENGERJAKAN

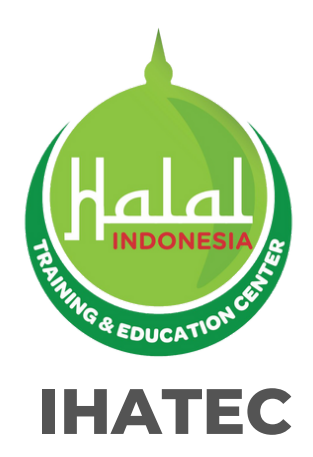

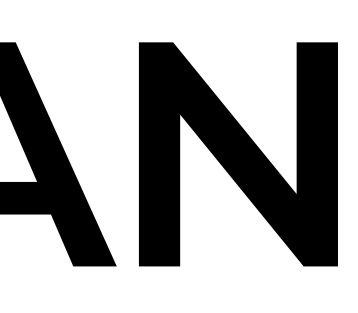

# SERTIFIKAT PELATIHAN

• Sertifikat dapat diunduh melalui tautan "Link Training Certificate" Setelah diterbitkan dan Bapak/Ibu sudah menyelesaikan Pembayaran Pelatihan

| Upload the Worksheet             | Link Upload the Worksheet    |
|----------------------------------|------------------------------|
| Training Evaluation              | Link Training Evaluation     |
| Questions Unanswered by Trainers | Link Questions Unanswered by |
| Training Documentation           | Link Training Documentation  |
| Assessment Recap                 | Link Assessment Recap        |
| Post Test                        | 100 (Pass)                   |
| Training Completion Letter       | Download                     |
| Training Certificate             | Link Training Certificate    |

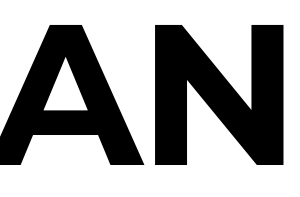

- Mohon dipastikan Bapak/Ibu sudah mengunduh Modul, **Training Agenda**, Dokumentasi, dll sebelum mengunduh Sertifikat Pelatihan
- Karena kelengkapan pelatihan tidak dapat diakses kembali setelah mengunduh Sertifikat Pelatihan

# SURAT KETERANGAN

- Bapak/Ibu akan menerima Surat Keterangan Telah Mengikuti Pelatihan setelah mengerjakan Post-test
- Surat Keterangan dapat diunduh dengan klik pilihan "Download"

| Activity                         | Link                                  |
|----------------------------------|---------------------------------------|
| Zoom Meeting                     | Link Zoom Meeting                     |
| Training Agenda                  | Link Training Agenda                  |
| Attendance Form                  | Link Attendance Form                  |
| Training Module                  | Link Training Module                  |
| Upload the Worksheet             | Link Upload the Worksheet             |
| Training Evaluation              | Link Training Evaluation              |
| Questions Unanswered by Trainers | Link Questions Unanswered by Trainers |
| Training Documentation           | Link Training Documentation           |
| Assessment Recap                 | Link Assessment Recap                 |
| Post Test                        | 100 (Pass)                            |
| Training Completion Letter       | Download                              |
| Training Certificate             | Link Training Certificate             |

### INDONESIA HALAL TRAINING & EDUCATION CENTER

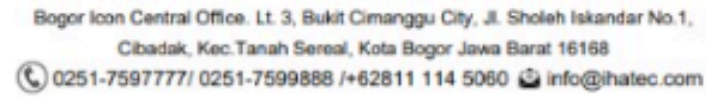

Bogor, 12 September 2024.

: 001/SK/IHATEC/IX/2024 No Perihal : Surat Keterangan Mengikuti Pelatihan

Yth Bapak/Ibu, Di tempat.

Assalamua'alaikum wr.wb

Segala Puji bagi Allah SWT yang selalu memberikan Rahmat dan Lindungan-Nya dalam setiap aktivitas yang kita kerjakan dan semoga segala kebaikan tetap bersama kita.

Dengan surat ini kami menyampaikan bahwa Febian Afwa Khoerunnisa telah mengikuti pelatihan Penyelia Halal Berbasis SKKNI & Penerapan SJPH yang dilaksanakan pada tanggal :

10 - 12 September 2024.

Surat ini hanya digunakan sebagai keterangan bahwa peserta telah mengikuti seluruh rangkaian pelatihan dan tidak digunakan untuk kepentingan lainnya.

Demikian yang dapat kami sampaikan. Terima kasih atas kerjasamanya.

Disetujui oleh\*,

Catur Prasetyo, S.TP

Training Manager IHATEC

\*dokumen ini tidak memerlukan tandatangan karena dicetak secara elektronik dalam aplikasi IHATEC LMS